# ネットワークレコーダー クイックガイド

## 1. ログイン

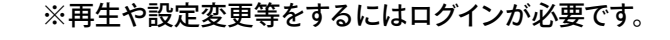

lÍNV®

· Statement

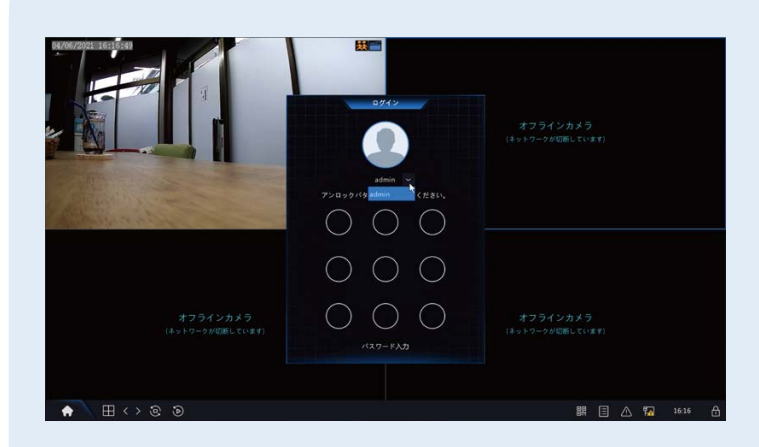

画面左下♠をクリックして「メニュー」や「再生」をクリッ クするとログイン画面が表示されます。 マウスをドラッグして事前に設定したアンロックパター ンを入力すると、ログインできます。 (アンロックパターンは下記にある「初めてログインす る場合」で設定します)

初めてログインする場合はユーザー名とパスワードを 利用してログインします。 初期設定はユーザー名「admin」パスワード「123456」 です。初回ログイン時は初期パスワードの変更とアン ロックパターンの設定が求められますので、それぞれ 設定を行なってください。

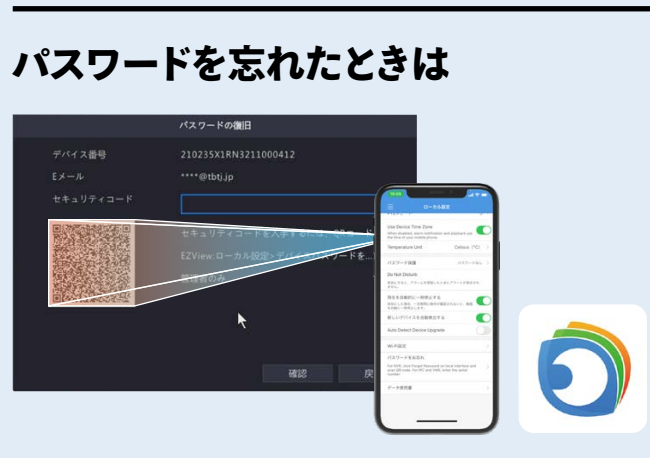

ログイン画面の「パスワードをお忘れですか」をクリック すると QR コードが表示されますので、スマートフォン アプリ「EZView」を起動し「ローカル設定」>「パスワー ドお忘れ」の項目より QR コードをスキャンすると再発 行の手続きが行えます。

#### 初期パスワードの変更とEメール登録

| ユーザー名                                      |               |   |   |  |  |   |  |   |  |   |   |  |
|--------------------------------------------|---------------|---|---|--|--|---|--|---|--|---|---|--|
|                                            |               |   |   |  |  |   |  |   |  |   |   |  |
|                                            |               |   |   |  |  |   |  |   |  |   |   |  |
| パスワード(確認)                                  |               |   |   |  |  |   |  |   |  |   |   |  |
| ☑Eメール<br>注NVRを管理プラットフォーム(<br>を変更する必要もあります。 | info@tbtj.jpl |   |   |  |  |   |  |   |  |   |   |  |
|                                            |               |   |   |  |  | 6 |  | 8 |  |   |   |  |
|                                            | q             | w | е |  |  | y |  |   |  | р |   |  |
|                                            |               | а |   |  |  | g |  |   |  |   | Ø |  |
|                                            |               |   |   |  |  |   |  |   |  |   |   |  |

新たに設定するパスワードは「アルファベット」「数字」 「記号」の全てを使用し、9文字以上 20 文字以下で設 定してください。

また、E メールを設定(推奨)すると、パスワードを忘 れた際にスマートフォンアプリ「EZ View」から簡単に 再発行ができます。

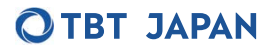

## 2. ライブビュー

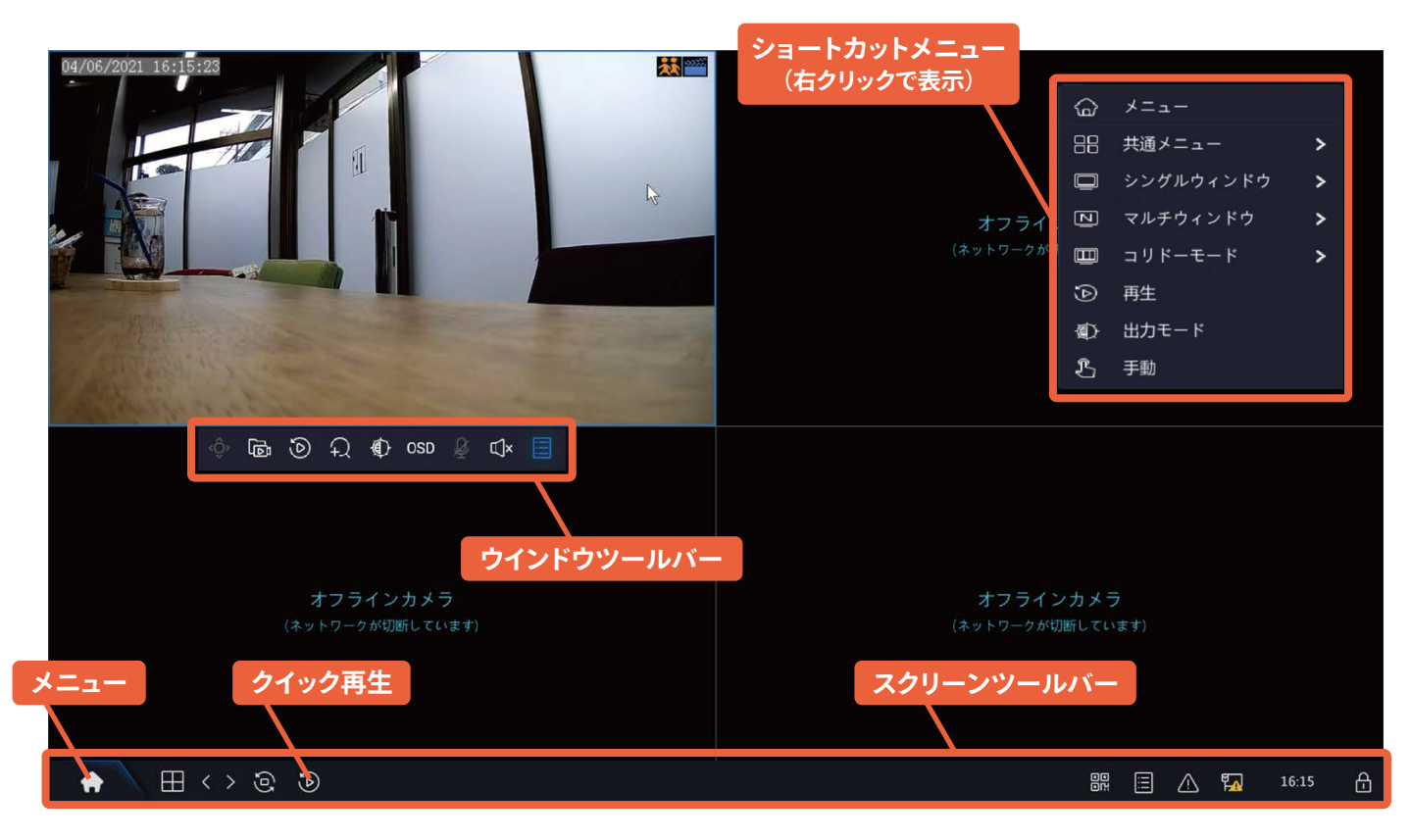

※カメラ映像をダブルクリックすると画面がフルスクリーンになります。戻す際もダブルクリックをします。

#### ウインドウツールバー (ライブ画面上)

ウインドウツールバーは各チャンネルごとに表示されるメニューです。ライブ画面上をクリックすると表示されます。

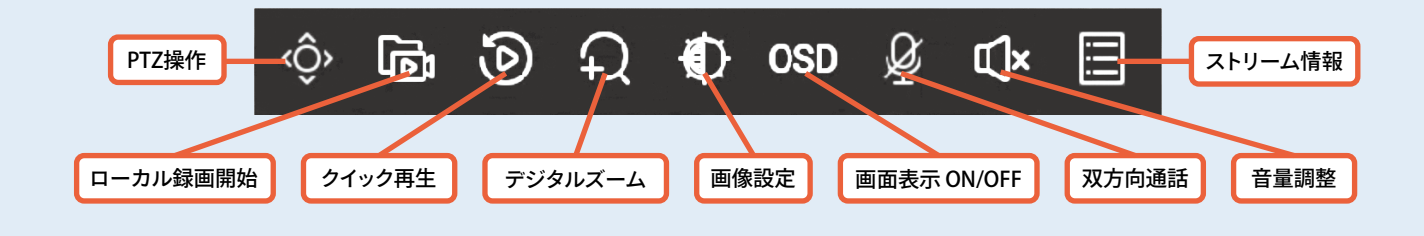

※機種によって表示できない機能もあります。

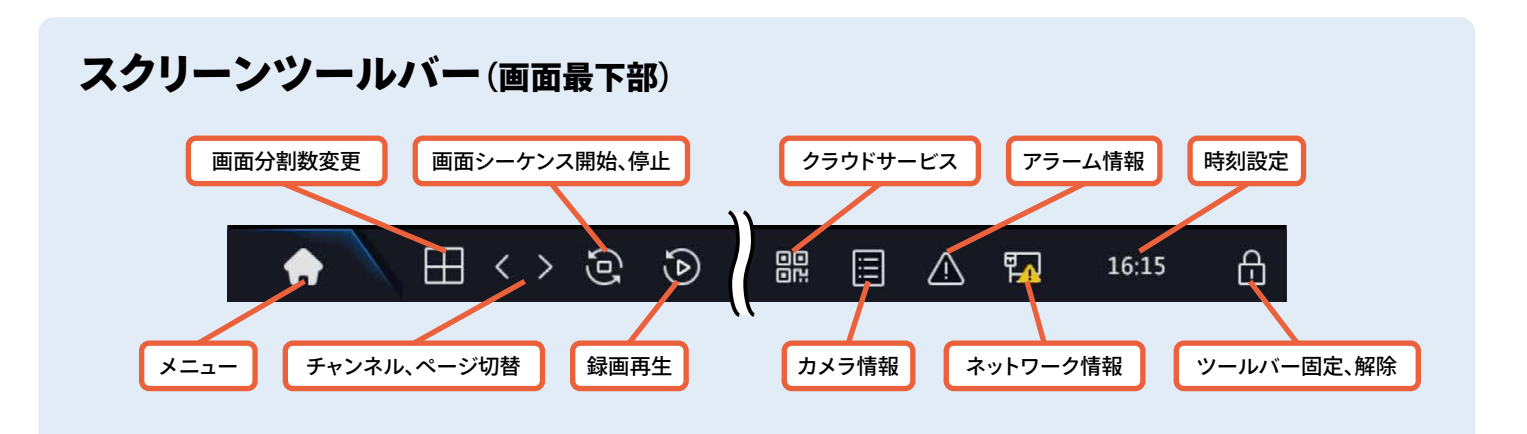

#### **OTBT JAPAN**

## 3. 録画再生

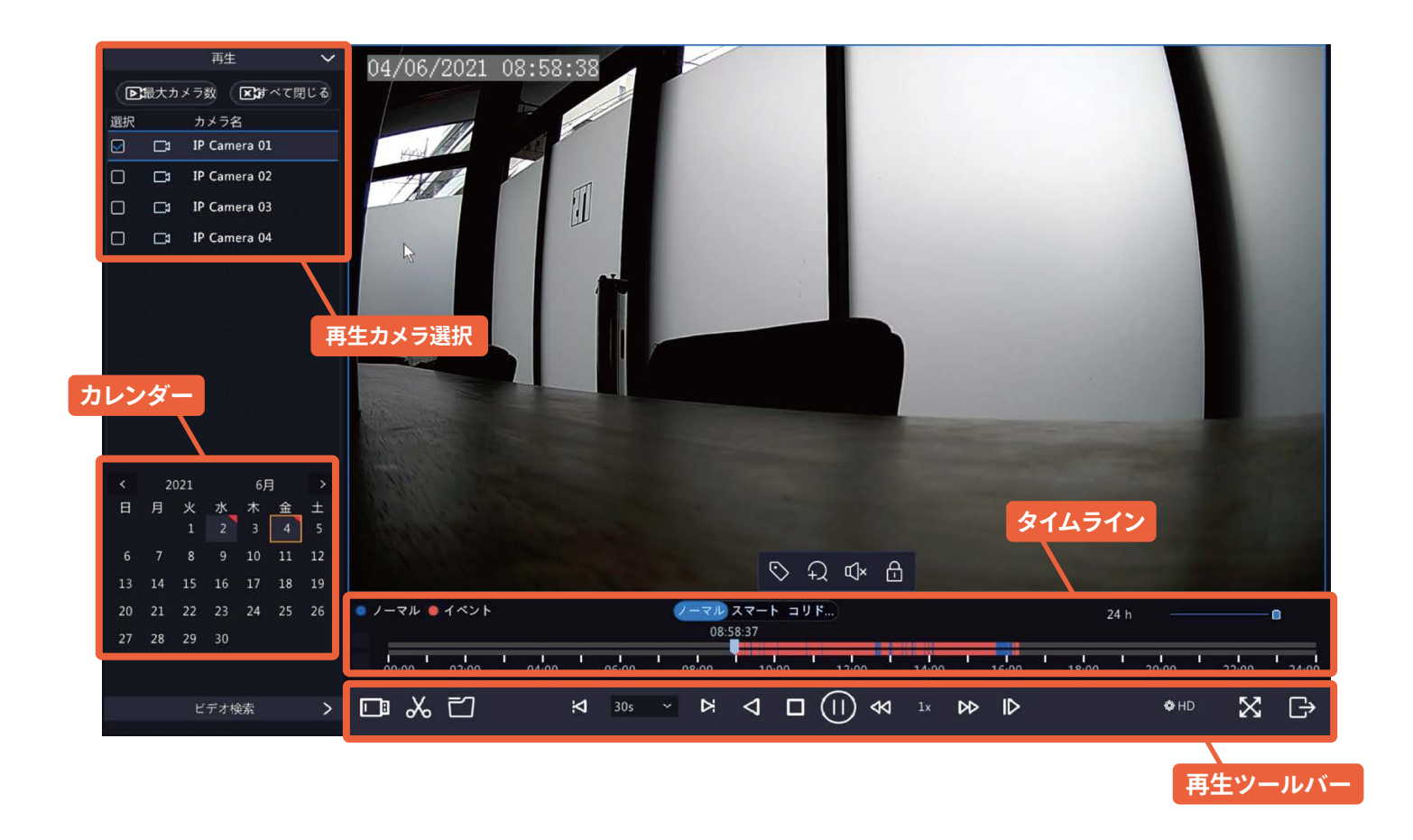

#### 録画データを再生する

- 再生したいカメラを「再生カメラ選択」欄にて選択します。
  「すべて」をクリックすると全カメラを選択、「すべて閉じる」をクリックすると全カメラの選択を外します。
- ② 再生したい日付を「カレンダー」で選択します。
- ③ 再生ボタンをクリックします。(すでに再生中の場合は一度再生を停止してください)

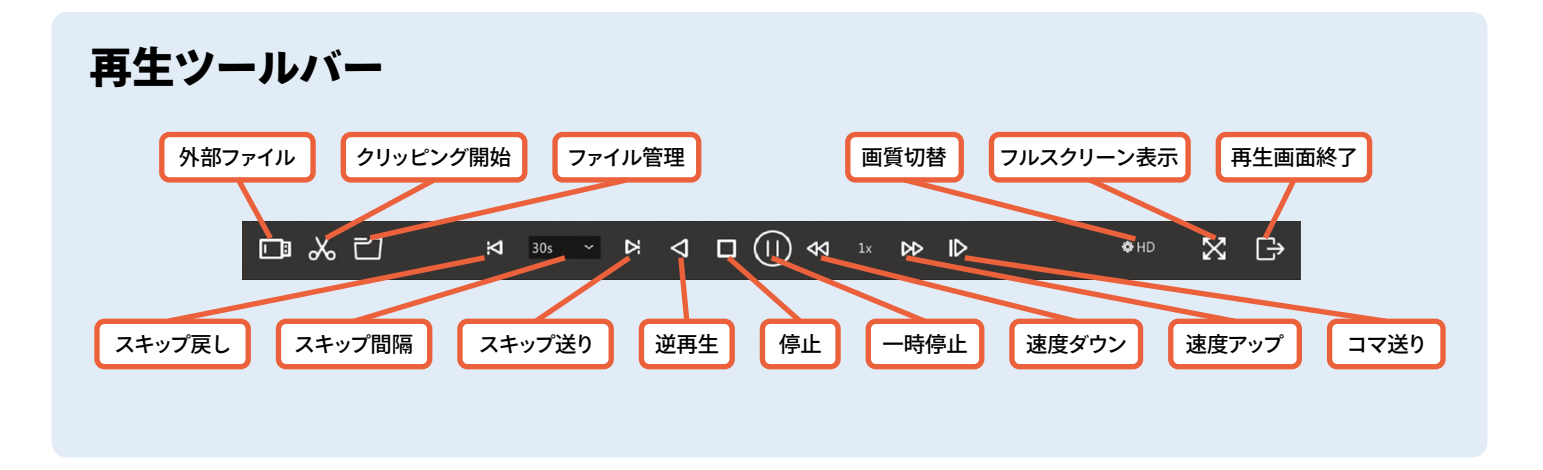

**OTBT JAPAN** 

## 4. バックアップ

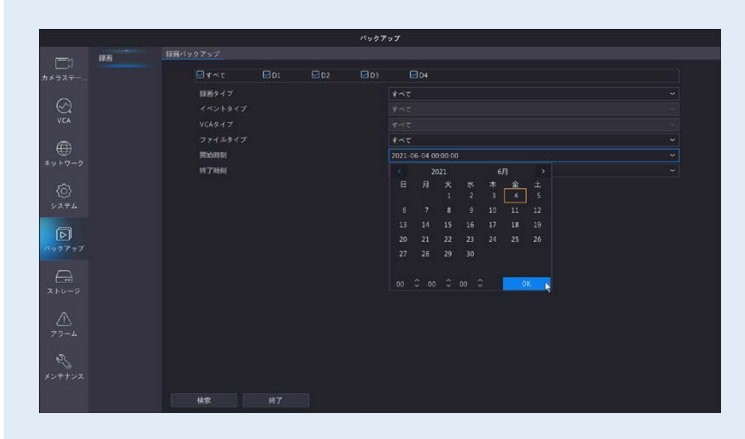

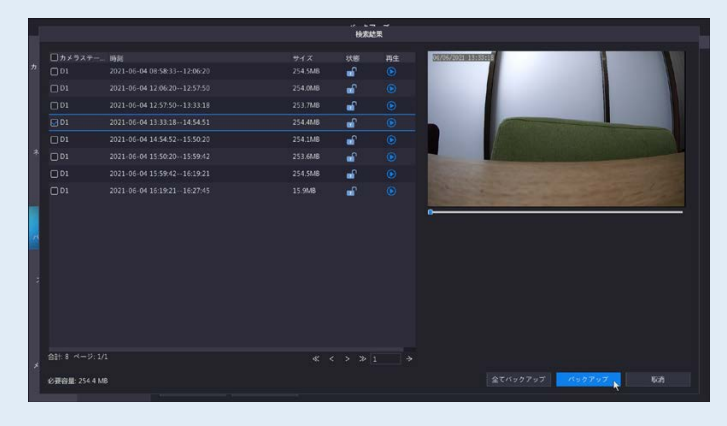

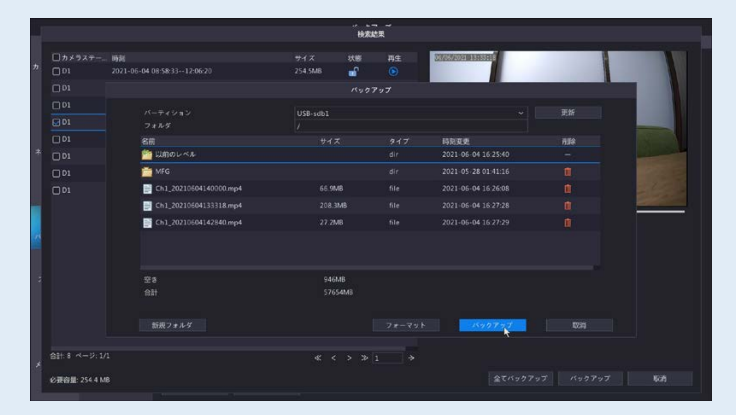

- レコーダーの前面または背面の USB ポートに USB デバイス(メモリ等)を挿入します。
- 2 左下令からメニューを開き「バックアップ」の画面、 もしくは右クリック > 共通メニュー > バックアップで 操作画面に移動します。
   開始時刻、終了時刻を指定し、「検索」をクリック します。
   (録画タイプ、イベントタイプ、VCA タイプ、ファイ ルタイプは指定の必要がなければ「すべて」で検 索します)

④ 保存するUSBデバイスを「パーティション」で確認し、
 保存フォルダを指定して「バックアップ」をクリックします。

バックアップが開始され、プログレスバーが表示さ れます。「バックアップ終了しました」と表示された らバックアップ完了です。

※USBデバイスを使用する際はFAT32形式でフォーマットされたものをご利用いただくか本機でフォーマットを行なって から使用してください。なお、バックアップ中は他の操作はできません。

## 5. ログアウト

ログアウトする場合は画面左下 会をクリックして「電源オフ」>「ログアウト」をクリックすると「ログアウトしますか?」 と画面に表示されるので「はい」をクリックします。 「オートログアウト時間」を設定している場合は、設定時間経過後に自動でログアウトします。

#### **OTBT JAPAN**